## Tempus

## Укажите расписание/отпуск

- 1. Войдите на сайт <u>tempushemma.se</u>
- 2. Щёлкните на Set schedule/leaves
- Укажите часы в белых текстовых полях, например, «6.35 16:45».
  а. Если ребёнок будет находиться в отпуске, щёлкните на **On leave**.
- 4. Щёлкните +, если нужно указать несколько временных промежутков в пределах одного дня.
- 5. Если ребёнок приходит один, поставьте флажок Arriving self.
- 6. Если ребёнок уходит один, поставьте флажок Departing self.
- 7. Выберите **Home w/** если ребёнка будет кто-то забирать.
- 8. При необходимости оставить сообщение для персонала напишите его в поле **More info**.

(оно будет отображаться на планшете в учреждении).

- 9. Чтобы скопировать расписание одной недели, нажмите **Сору...** и выберите ребёнка и недели, для которых нужно скопировать расписание.
- 10. Для получения дополнительной информации по заполнению расписания щёлкните на синий знак вопроса в верхнем правом углу.

## Сообщить об отсутствии

- 1. Если ребёнку требуется уход или лечение вне учреждения, щёлкните на **Report absence**
- 2. Выберите ребёнка, для которого делается сообщение.
- 3. Укажите дату в календаре.
- 4. По желанию Вы можете указать причину отсутствия в **Abscence category** и/или сообщение. (будет отображаться только для персонала)
- 5. Нажмите на кнопку **Report absence**.

Дополнительную информацию можно получить по адресу: <u>tiny.cc/tempus-new-caregivers</u>